# 1.登录昆医大附一院云招聘系统(http://ydyy.vhzhaopin.com/),点击注册,输入手机号按提示进行注册

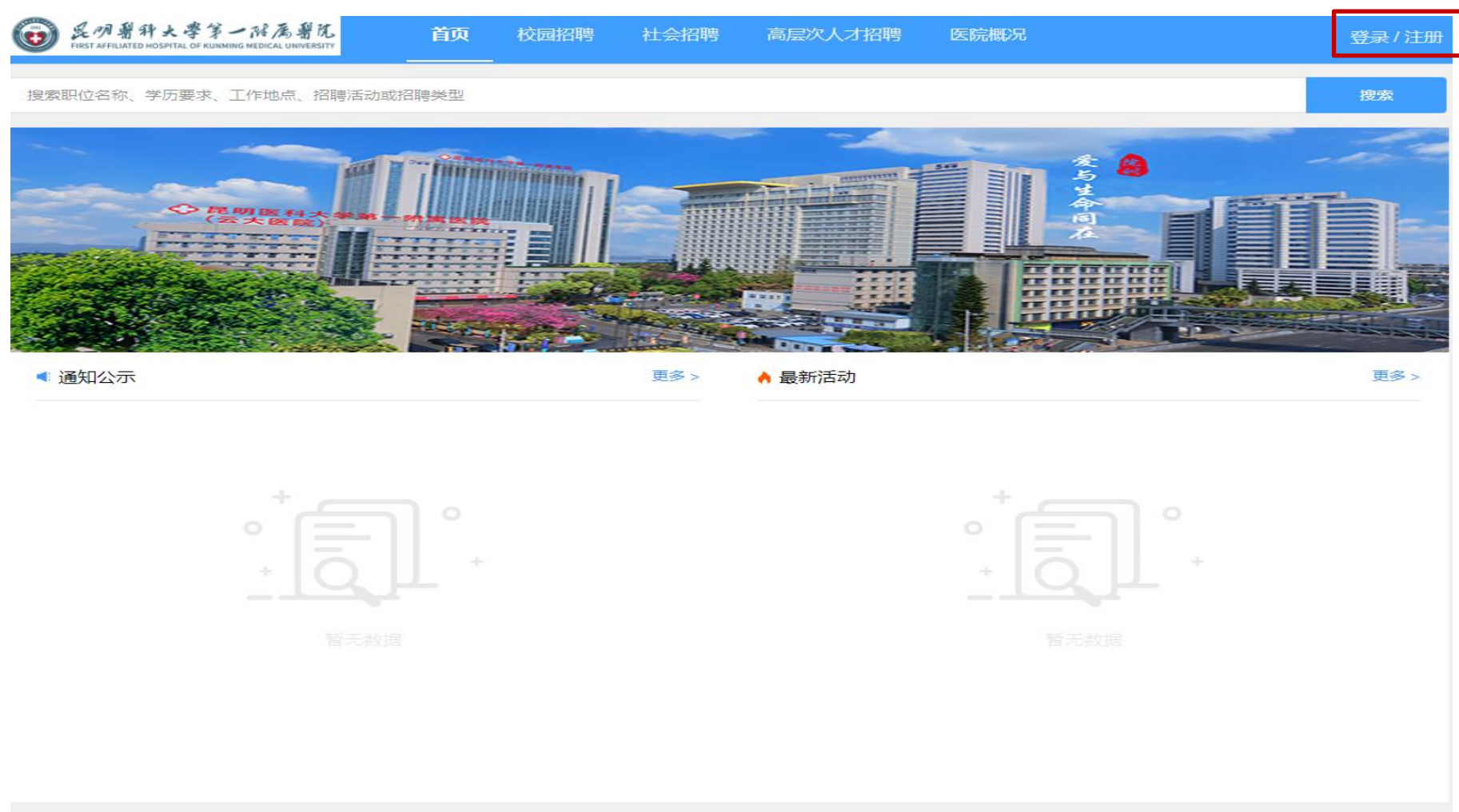

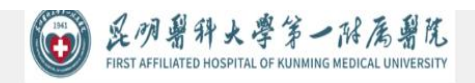

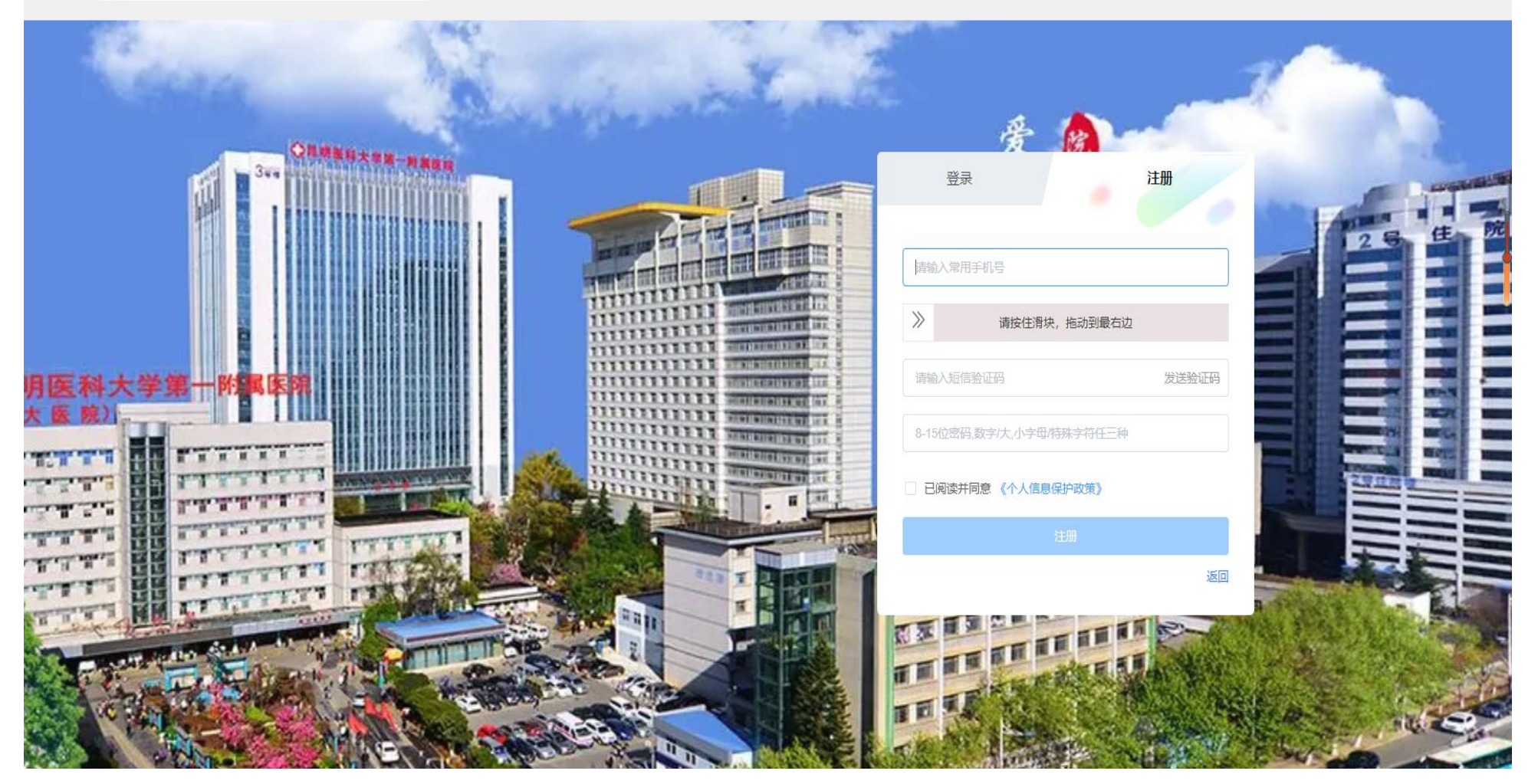

# 2.注册完毕,在最新活动栏目下选择报考的招聘项目并点击进入

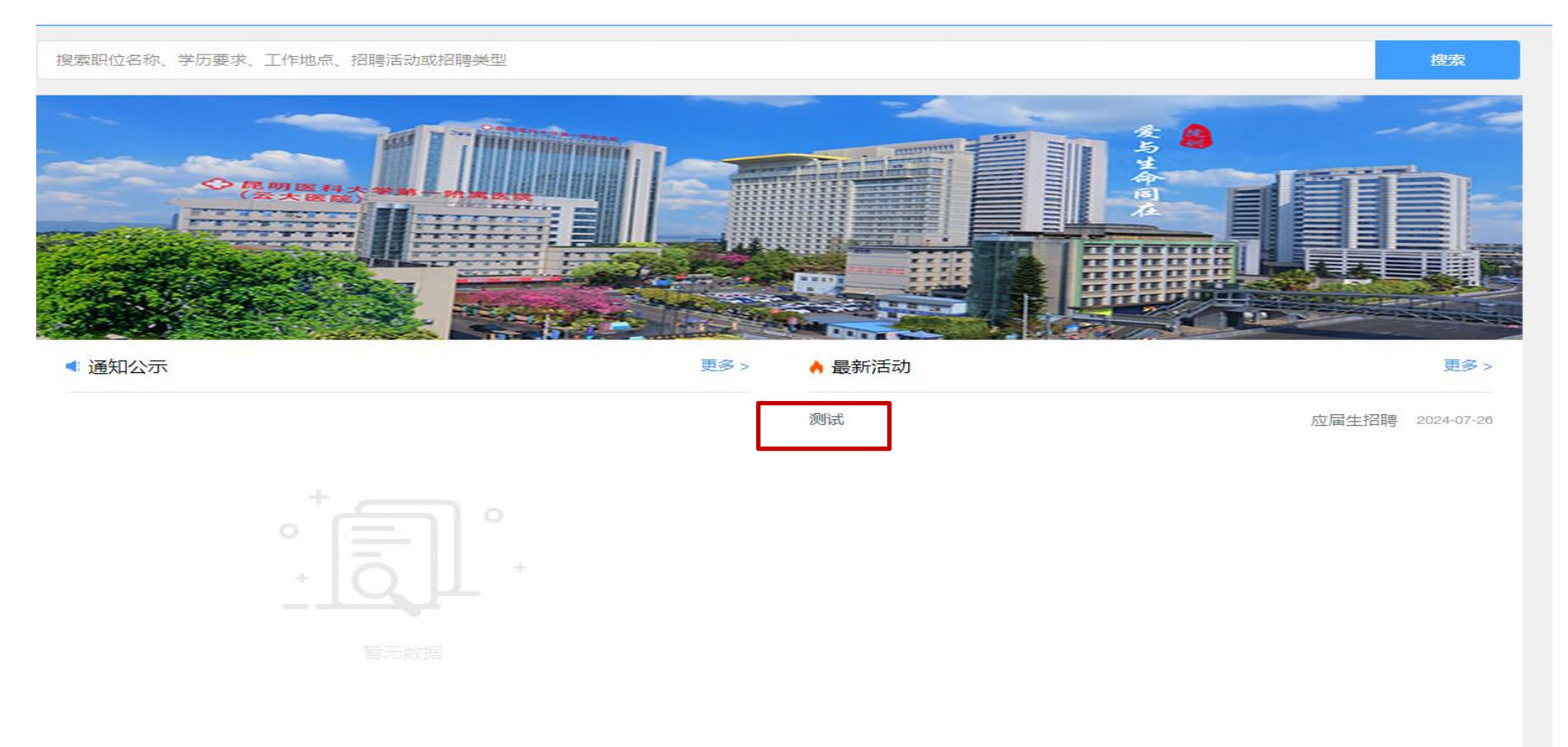

## 3.找到要报考的岗位并选择该岗位(只能选择其中之一)

|                      | 测记             | t                      |                        |                         |                         |
|----------------------|----------------|------------------------|------------------------|-------------------------|-------------------------|
|                      |                |                        |                        |                         |                         |
|                      |                |                        | 清榆                     | 入职位名称                   |                         |
| 5不限   应届生招聘   全职   ī | 西昌路            |                        |                        |                         | 2024-07-26 14:45:44发    |
| ☑届生招聘│全职│西昌路         | 1              |                        |                        |                         | 2024-07-26 14:45:44发    |
|                      | J              |                        |                        |                         |                         |
|                      |                |                        |                        |                         |                         |
|                      |                |                        |                        |                         |                         |
|                      |                |                        |                        |                         |                         |
|                      |                |                        |                        |                         |                         |
|                      |                |                        |                        | _                       |                         |
|                      | 5不限 应届生招聘 全职 1 | 5不限   应届生招聘   全职   西昌路 | 5不限   应届生招聘   全职   西昌路 | 5.不限   应届生招聘   全职   西昌路 | 5.7限   应届生招聘   全职   西昌路 |

**4.** 查看该岗位相关条件,再次确认是否为所要报考的岗位,若所选岗位正确则点击投递简历后进入下一步, 若所选岗位不正确则点击返回上一步重新选择

| @ 是仍看升大学学-<br>HIRST AFFILIATED HOSPITAL OF KUNMIN | ·游禹·鲁庑<br>IG MEDICAL UNIVERSITY   | <b>首页</b> 校园招聘 | 社会招聘              | 高层次人才招聘                               | 医院概况       | 🗹 我的投递(3) 激烈*** 5507 🍚 🔹 |
|---------------------------------------------------|-----------------------------------|----------------|-------------------|---------------------------------------|------------|--------------------------|
| 测防式 1                                             |                                   |                |                   |                                       |            |                          |
| 招聘人数: 1人                                          | 专业要求:内利                           | 料学 研           | 究方向:              | 最低学历:                                 | 硕士研究生      |                          |
| <b>最低学位:</b> 硕士学位                                 | 职称要求:                             | 学              | <b>历性质:</b> 学历性质; | 不限 最高年龄:                              | 年龄上限~      |                          |
| 英语等级:                                             | 招聘类型: 应属                          | 電生招聘 エ         | 作性质: 全职           | 工作地点:                                 | 西昌路        |                          |
| 职位部门: 人事处                                         |                                   |                |                   |                                       |            |                          |
| 职位描述                                              |                                   |                |                   |                                       |            |                          |
| 修存医学 (善外 神经外部                                     | 3 马尔利 日治小利修会                      | 三百建方向方向) 外彩    | 学 (普办) 油络动        |                                       | 「「「「「「」」」を | 小・目右折小左师姿格征・取得住院左师抑芬     |
| 化培训合格证。(取得中级]                                     | 4、 月7744、 亚佩尔和44%。<br>职称及以上或博士学历的 | ,可免除以上条件限制)    |                   | 94、 FJ 21144、 <u>⊴</u> ⊻1082211441≫∂= |            |                          |
|                                                   |                                   |                |                   |                                       |            |                          |
|                                                   |                                   |                |                   |                                       |            |                          |
|                                                   |                                   |                |                   |                                       |            |                          |
|                                                   |                                   |                |                   |                                       |            |                          |
|                                                   |                                   |                |                   |                                       |            |                          |
|                                                   |                                   |                |                   |                                       |            |                          |
|                                                   |                                   |                |                   |                                       |            |                          |
|                                                   |                                   |                |                   |                                       |            |                          |
|                                                   |                                   |                |                   |                                       |            |                          |
|                                                   |                                   |                |                   |                                       |            |                          |
|                                                   |                                   |                |                   |                                       |            |                          |
|                                                   |                                   |                |                   |                                       |            |                          |
|                                                   |                                   |                |                   |                                       |            | 返回 投递简历                  |
|                                                   |                                   |                |                   |                                       |            |                          |

#### 5.根据系统提示再次确认是否为报考岗位

|                   | 解 為 朝 ん<br>EDICAL UNIVERSITY | 校园招聘<br>—— | 社会招聘             | 高层次人才招聘                          | 医院概况         | 🖾 我的投递(3)       |               |
|-------------------|------------------------------|------------|------------------|----------------------------------|--------------|-----------------|---------------|
| <b>颍</b> 朐式 1     |                              |            |                  |                                  |              |                 |               |
| 招聘人数: 1人          | 专业要求: 内科学                    | 研究         | <sup>先</sup> 方向: | 最低学历                             | : 硕士研究生      |                 |               |
| <b>最低学位:</b> 硕士学位 | 职称要求:                        | 学历         | 历性质:学历性质         | 不限 最高年龄                          | : 年龄上限~      |                 |               |
| 英语等级:             | 招聘类型: 应届生招                   | ÷ ۲۴       | 乍性质: 全职          | 工作地点                             | : 西昌路        |                 |               |
| 职位部门: 人事处         |                              |            |                  |                                  |              |                 |               |
| 职位描述              |                              |            |                  |                                  |              |                 |               |
| 吃中医学 (普林 油級体制     | 马小利 月微小利修复香油                 |            |                  | 3 再办3 目微办3064                    | 目青建ち向ち向) 寿心・ | 目右动心医师姿格证,取得住的  | 自医师规范         |
| 化培训合格证。(取得中级职     | 称及以上或博士学历的,可免                | 除以上条件限制)   |                  | SH, ED 217434, SE2104221743419≥2 | 受望建力的力的) マ业, | 梁市外亚医师员指征, 牧特庄的 | 7625907963725 |
|                   |                              | 提示         |                  |                                  | ×            |                 |               |
|                   |                              | ① 是否确认     | 投递简历?            |                                  |              |                 |               |
|                   |                              |            |                  | 取消                               | 1.1          |                 |               |
|                   |                              |            | L                |                                  |              |                 |               |
|                   |                              |            |                  |                                  |              |                 |               |
|                   |                              |            |                  |                                  |              |                 |               |
|                   |                              |            |                  |                                  |              |                 |               |
|                   |                              |            |                  |                                  |              |                 |               |
|                   |                              |            |                  |                                  |              |                 |               |
|                   |                              |            |                  |                                  |              |                 |               |
|                   |                              |            |                  |                                  |              |                 |               |
|                   |                              |            |                  |                                  |              | 100             | 招送然历          |
|                   |                              |            |                  |                                  |              |                 |               |

# 6.阅读提示信息,并点击确定

| 、<br>、<br>、<br>、<br>、<br>、<br>、<br>、<br>、<br>、<br>、<br>、<br>、                               | 首页                    | 校园招聘                                                                     | 社会招聘                                                 | 高层次人才招聘                                                       | 医院概况                            | ☑ 我的报递(3) 怎好… 6907 💓 ▼    |
|---------------------------------------------------------------------------------------------|-----------------------|--------------------------------------------------------------------------|------------------------------------------------------|---------------------------------------------------------------|---------------------------------|---------------------------|
| 测试1       招聘人数: 1人     专业要求       最低学位: 硕士学位     职称要求       英语等级:     招聘类型:       职位部门: 人事处 | : 内科学<br>:<br>: 应届生招聘 | 研究方向<br>学历性 <b>愿</b><br>工作性愿                                             | 9:<br>長: 学历性质7<br>長: 全职                              | 最低学<br>限 最高年<br>工作地                                           | 历: 硕士研究生<br>龄: 年龄上限 ~<br>点: 西昌路 |                           |
| 职位描述                                                                                        |                       |                                                                          |                                                      |                                                               |                                 |                           |
| 临床医学(普外、神经外科、骨外科、显微外<br>化培训合格证。(取得中级职称及以上或博士等                                               | ▶科修复重建方(<br>学历的,可免    | 向方向)、外科学(1<br>提示信息<br>您简历中所填写的信<br><i>属医院,联系电话:</i><br>着.kyfyyrs@126.ool | 會外、神经外和<br>印度项符随简历<br>0871-65 <u>3248</u><br>m,院方社查看 | 4、骨外科、显微外科4<br>传递给 <i>昆明医科大学</i><br>88转2223 联系邮<br>情念填写的所有信息。 | 修复重建方向方向<br>×<br>第—所            | ) 专业; 具有执业医师资格证; 取得住院医师规范 |

# 7.阅读报考提示信息,并勾选已阅知后点击下一步

| 展示着科大学等一形质着洗 FIRST AFFILIATED HODDITAL OF KLIMMING MEDICAL UNIVERSITY           | 首页         |                      |                   |              |         | ☑ 我的投递(3),※(「*** № 100 / 🏟 🔹 |
|---------------------------------------------------------------------------------|------------|----------------------|-------------------|--------------|---------|------------------------------|
| 测试,1<br>招聘人数: 1人 专业要求:                                                          | 提示         |                      |                   |              | ×       |                              |
| <ul> <li>載低字位: 硕士字位</li> <li>與荷勢级:</li> <li>招聘类型:</li> <li>职位部门: 人事处</li> </ul> | 本人承诺的人自愿放弃 | 所填写内容和提供<br>評聘用资格并承担 | 的相关证明材料;<br>相应责任。 | 真实可靠,符合报名条件。 | 。如有不实,本 |                              |
| 职位描述<br>临床医学(普外、神经外科、骨外科、显微外和<br>化培训合格证。(取得中级职称及以上或博士学)                         |            |                      |                   | 取消           | í≉      | *业;具有执业医师资格证;取得住院医师规范        |
|                                                                                 |            |                      |                   |              |         |                              |
|                                                                                 |            |                      |                   |              |         |                              |
|                                                                                 |            |                      |                   |              |         |                              |
|                                                                                 |            |                      |                   |              |         |                              |
|                                                                                 |            |                      |                   |              |         | 返回 书9進前历                     |

# 8.填写简历基本信息并上传本人免冠照片,带\*必填,填写完成后点击保存

| 電子 是何碧科大學第一於馬碧花<br>First affiliated Hospital of Kuliming Medical University | <b>首页</b> 校园招聘 | 胄 社会招聘           | 高层次人才招聘  | 医院概况   | ☑ 我的投递(3)       | and 😨 -  |
|-----------------------------------------------------------------------------|----------------|------------------|----------|--------|-----------------|----------|
| 上传我的简历附件                                                                    | 简历基本信息         |                  |          |        |                 | <u> </u> |
| 简历完整度:3% 预览简历                                                               | * 照片           | 暂无图片             |          | * 姓名   | 请输入姓名           |          |
| •                                                                           |                |                  |          | * 性别   | 请选择             | ~        |
| <ul> <li>2* 简历基本信息</li> <li>0* 教育经历</li> </ul>                              | * 民族           | 请选择              | ~        | * 出生年月 | ③ 请填写出生年月       |          |
| A 数月至70<br>A * 工作/实习经历                                                      | * 教育类型         | 请选择              | $\times$ | *最高学位  | 请选择             | ~        |
|                                                                             | * 最高学历         | 请选择              | $\sim$   | *身份证号  | 请输入身份证号         |          |
|                                                                             | * 毕业院校         | 请输入毕业院校          |          | * 毕业时间 | ③ 请填写毕业时间       |          |
|                                                                             | * 所学专业         | 请选择              |          |        |                 |          |
|                                                                             |                | 请输入专业方向          |          |        |                 |          |
|                                                                             | * 专业方向         |                  |          |        |                 |          |
|                                                                             |                | 100 TO T (A-M A) |          |        | 100 100 - 100 - |          |
|                                                                             | " 现工作甲位        | <b>谓制八观上作甲位</b>  |          | 一职标    | 阿辺如年            |          |

#### 9.点击教育经历,点击添加后填写本科及以后的教育经历,保存后并上传相关毕业证、学位证

| 上作物的画页两体       研究         研究完整定: 3%: 例如如       研究型 (1)         今: 估历基本信息       第         今: 估历基本信息       第         今: 工作实习经历       第                                                                                                    | <b>Eの薯科大学第一院属碧院</b><br>FIRST AFFILIATED HOSPITAL OF KUNIMING MEDICAL UNIVERSITY | 首页   | 校园招聘 | 社会招聘 | 高层次人才招聘 | 医院概况 | 🖸 我的投资 | 1(3) 1397***5907 🌎 👻 |
|----------------------------------------------------------------------------------------------------|---------------------------------------------------------------------------------|------|------|------|---------|------|--------|----------------------|
| 少方         学校         专业         政内开始时间         政内部         政内           二、他所算法方         二、他们会习经历         第二十年供与习经历         第二十年供与习经历         日本         日本 | 上传我的简历附件<br>简 <b>历完整度:3%</b> 预览简历                                               | 教育经历 |      |      |         |      |        | 添加                   |
| 只、飯房望历          只、工作交习经历                                                                                                    | •                                                                               | 学历   | 学校   | 专业   | 教育开始时间  |      | 教育截止时间 | 操作                   |
| ▲、軟算設置                                                                                                    | ○* 简历基本信息                                                                       |      |      |      | 暂无数     | R    |        |                      |
| ○ 工作/实习经历                                                                                                    | A* 教育经历                                                                         |      |      |      |         |      |        | 投递简历                 |
|                                                                                                    | ♀* 工作/实习经历                                                                      |      |      |      |         |      |        |                      |
|                                                                                                    |                                                                                 |      |      |      |         |      |        |                      |
|                                                                                                    |                                                                                 |      |      |      |         |      |        |                      |
|                                                                                                    |                                                                                 |      |      |      |         |      |        |                      |
|                                                                                                    |                                                                                 |      |      |      |         |      |        |                      |
|                                                                                                    |                                                                                 |      |      |      |         |      |        |                      |
|                                                                                                    |                                                                                 |      |      |      |         |      |        |                      |
|                                                                                                    |                                                                                 |      |      |      |         |      |        |                      |
|                                                                                                    |                                                                                 |      |      |      |         |      |        |                      |
|                                                                                                    |                                                                                 |      |      |      |         |      |        |                      |
|                                                                                                    |                                                                                 |      |      |      |         |      |        |                      |
|                                                                                                    |                                                                                 |      |      |      |         |      |        |                      |

# 10.点击工作/实习经历,点击添加后填写工作经历,若无工作经历填写无,填写完成请点击保存

| 受 民网兽科大学第一府居兽院<br>FIRST AFFILIATED HOSPITAL OF RUINMING MEDICAL UNIVERSITY | 首页     | 校园招聘 | 社会招聘 高     | 高层次人才招聘 | 医院概况  |      | 我的投递(3) | 1998 - maar 🧊 🔹 |
|----------------------------------------------------------------------------|--------|------|------------|---------|-------|------|---------|-----------------|
| 上传我的简历附件                                                                   | 工作/实习经 | Б    |            |         |       |      | Г       |                 |
| 简历完整度: 100% 预览简历                                                           | 单位名称   | 部门科室 | 在职时间开始     | 哈 在职时   | 间截止   | 所任职务 | 工作描述    | 添加操作            |
| ○* 简历基本信息                                                                  | 无      | 热力   | 2024-08-04 | 2024-0  | 08-04 | 无    | 其他      | 修改 删除           |
| ○* 教育经历                                                                    |        |      |            |         |       |      |         | 投递简历            |
| <b>鸟*</b> 工作/实习经历                                                          |        |      |            |         |       |      |         |                 |
|                                                                            |        |      |            |         |       |      |         |                 |
|                                                                            |        |      |            |         |       |      |         |                 |
|                                                                            |        |      |            |         |       |      |         |                 |
|                                                                            |        |      |            |         |       |      |         |                 |
|                                                                            |        |      |            |         |       |      |         |                 |
|                                                                            |        |      |            |         |       |      |         |                 |
|                                                                            |        |      |            |         |       |      |         |                 |
|                                                                            |        |      |            |         |       |      |         |                 |

## 11.点击投递简历,若各项信息完整则系统会提示投递成功,若信息缺失则系统会提示需补充的信息

| ● 是明書科大學第一階属書院<br>FIRST AFFILIATED HOSPITAL OF KUNMING MEDICAL UNIVERSITY | 首页     | 校园招聘 | 社会招聘   | 高层次人才招聘 | 医院概况     |      | 🗹 我的投递(3) | 1855° maanin 🎅 🔸 |
|---------------------------------------------------------------------------|--------|------|--------|---------|----------|------|-----------|------------------|
| 上传我的简历附件                                                                  | 工作/实习经 | を历   |        |         |          |      |           | 添加               |
| 简历完整度: 100% 预览简历                                                          | 单位名称   | 部门科室 | 在职时间   | 可开始 在国  | 职时间截止    | 所任职务 | 工作描述      | 操作               |
| ○* 简历基本信息                                                                 | 无      | 热力   | 2024-0 | 8-04 20 | 24-08-04 | 无    | 其他        | 修改 删除            |
| ○* 教育经历                                                                   |        |      |        |         |          |      |           | 投递简历             |
| ○ 工作/实习经历                                                                 |        |      |        |         |          |      |           |                  |
|                                                                           |        |      |        |         |          |      |           |                  |
|                                                                           |        |      |        |         |          |      |           |                  |
|                                                                           |        |      |        |         |          |      |           |                  |
|                                                                           |        |      |        |         |          |      |           |                  |
|                                                                           |        |      |        |         |          |      |           |                  |
|                                                                           |        |      |        |         |          |      |           |                  |
|                                                                           |        |      |        |         |          |      |           |                  |
|                                                                           |        |      |        |         |          |      |           |                  |
|                                                                           |        |      |        |         |          |      |           |                  |
|                                                                           |        |      |        |         |          |      |           |                  |

#### 12.投递成功后,考生点击"我的投递"可以查看适时状态(若显示新简历,则尚未完成资格审核)

| @ 是刚碧科大学学一阵居碧花<br>FIRST AFFILIATED HOSPITAL OF KUNMING MEDICAL UNIVERSITY | 首页 | 校园招聘 | 社会招聘 | 高层次人才招聘 | 医院概况                                       | 🗹 我的投递(0) 🕼 🚥 5907 🌪 📼 |
|---------------------------------------------------------------------------|----|------|------|---------|--------------------------------------------|------------------------|
| 我的投递(1)                                                                   |    |      |      |         |                                            |                        |
| 测试1<br>西昌路   硕士研究生   招聘人数1   全职                                           |    |      |      |         |                                            | 2024-08-02 11:17:51    |
|                                                                           |    |      |      |         |                                            |                        |
|                                                                           |    |      |      |         |                                            |                        |
|                                                                           |    |      |      |         |                                            |                        |
|                                                                           |    |      |      |         |                                            |                        |
|                                                                           |    |      |      |         |                                            |                        |
|                                                                           |    |      |      |         |                                            |                        |
|                                                                           |    |      |      |         |                                            |                        |
|                                                                           |    |      |      |         |                                            |                        |
|                                                                           |    |      |      |         |                                            |                        |
|                                                                           |    |      |      |         |                                            |                        |
|                                                                           |    |      |      |         | 廿 4 条 10条/否                                |                        |
|                                                                           |    |      |      |         | 大 I (元)(元) (元) (元) (元) (元) (元) (元) (元) (元) |                        |
|                                                                           |    |      |      |         |                                            |                        |

# 13.考生此时若想取消报名,可点击"新简历"----"取消应聘"

| 電子<br>BIRST AFFILIATED HOSPITAL OF KUNMING MEDICAL UNIVERSITY | 首页 | 校园招聘 | 社会招聘 | 高层次人才招聘 | 医院概况     | C RANKS | ž(0)                        |
|---------------------------------------------------------------|----|------|------|---------|----------|---------|-----------------------------|
| 我的投递(1)                                                       |    |      |      |         |          | _       |                             |
| 测试1<br>西昌路   硕士研究生   招聘人数1   全职                               |    |      |      |         |          | 2       | 新简历<br>024-08-02 11:17:51 ~ |
| ▲<br>测试3投递测试活动下测试1职位                                          |    |      |      |         |          | 20:     | 24-08-02 11:17:51           |
|                                                               |    |      | 取消应  | 理       |          |         |                             |
|                                                               |    |      |      |         |          |         |                             |
|                                                               |    |      |      |         |          |         |                             |
|                                                               |    |      |      |         |          |         |                             |
|                                                               |    |      |      |         |          |         |                             |
|                                                               |    |      |      |         |          |         |                             |
|                                                               |    |      |      |         |          |         |                             |
|                                                               |    |      |      |         |          |         |                             |
|                                                               |    |      |      |         |          |         |                             |
|                                                               |    |      |      |         |          |         |                             |
|                                                               |    |      |      |         | 共1条 10条/ | 页 🗸 🦿 1 | 前往 1 页                      |

# **14.**考生点击"我的投递"可以查看适时状态(若显示资格初审,表示信息已通过审核等待工作人员进行报 考条件的审核)

| <b>经网碧科大学第一附属碧花</b><br>FIRST AFFILIATED HOSPITAL OF KUMMING MEDICAL UNIVERSITY | 首页 | 校园招聘 | 社会招聘 | 高层次人才招聘 | 医院概况 | 🖾 我的投递(1) (2015~1000) 🌍 -     |
|--------------------------------------------------------------------------------|----|------|------|---------|------|-------------------------------|
| 我的投递(1)<br>  测试1<br>西昌路   硕士研究生   招聘人数1   全职                                   |    |      |      |         |      | 资格初审<br>2024-08-02 11:17:51 > |
|                                                                                |    |      |      |         |      |                               |

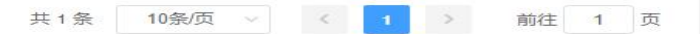

15.考生点击"我的投递"可以查看适时状态(若显示未通过,表示信息填写有误或与报考岗位的要求不符, 请考生点击"未通过"字符,并根据提示再次核实或修改相关信息后重新提交,若信息无误属于报考资格 不符的本次报名终止)

| 经网帮科大学学一般居留院<br>FIRST AFFILIATED HOSPITAL OF KUMMING MEDICAL UNIVERSITY | 首页 | 校园招聘 | 社会招聘 | 高层次人才招聘 | 医院概况        | 🖾 我的投递(1) 您好***5907 🌍 👻             |
|-------------------------------------------------------------------------|----|------|------|---------|-------------|-------------------------------------|
| 我的投递(1)<br> 测试1<br>西昌路   硕士研究生   招聘人数1   全职                             |    | -    |      |         |             | <b>未通过</b><br>2024-08-02 11:17:51 → |
|                                                                         |    |      |      |         |             |                                     |
|                                                                         |    |      |      |         |             |                                     |
|                                                                         |    |      |      |         |             |                                     |
|                                                                         |    |      |      |         |             |                                     |
|                                                                         |    |      |      |         |             |                                     |
|                                                                         |    |      |      |         |             |                                     |
|                                                                         |    |      |      |         |             |                                     |
|                                                                         |    |      |      |         | 共1条 10条/页 ~ | < 1 > 前往 1 页                        |

**16.**考生点击"我的投递"可以查看适时状态(若显示笔试,表示已通过资格审核,请考生按照公告时间等 待打印准考证,打印准考证时间请关注昆明医科大学第一附属医院人事微信公众号发布时间)

| E仍留許大學第一所居留院<br>FIRST AFFILIATED HOSPITAL OF KUMMING MEDICAL UNIVERSITY                                                                                  | 首页 | 校园招聘 | 社会招聘 | 高层次人才招聘 | 医院概况      | 🖾 Restrict (1) 🕅 🖓 🕶 5007 🌎 🔹                                                                                   |
|----------------------------------------------------------------------------------------------------|----|------|------|---------|-----------|----------------------------------------------------------------------------------------------------|
| 我的投递(1)<br>  测试1<br>西昌路   硕士研究生   招聘人数1   全职                                                                                                    |    |      |      |         |           | 笔试<br><b>准考证打印</b> 202 <del>4-00-02 (1.00.17</del>                                                              |
| <ul> <li>人事处<br/>测试:3进入测试活动测试1下笔试阶段</li> <li>人事处<br/>测试:3进入测试活动下测试1职位</li> <li>人事处<br/>测试:3进入测试活动下测试1职位</li> <li>人事处<br/>测试:3进入测试活动测试1下资格初审阶段</li> </ul> |    |      |      |         |           | 2024-08-02 11:34:17<br>2024-08-02 11:34:07<br>2024-08-02 11:33:47<br>2024-08-02 11:29:22<br>2024-08-02 11:17:51 |
|                                                                                                    |    |      |      |         |           |                                                                                                    |
|                                                                                                    |    |      |      |         |           |                                                                                                    |
|                                                                                                    |    |      |      |         | 共1条 10条/页 | ▽ < 1 > 前往 1 页                                                                                                  |
|                                                                                                    |    |      |      |         |           |                                                                                                    |

#### 17.考生按照医院人事微信公众号通知时间,及时登录打印准考证参加笔试

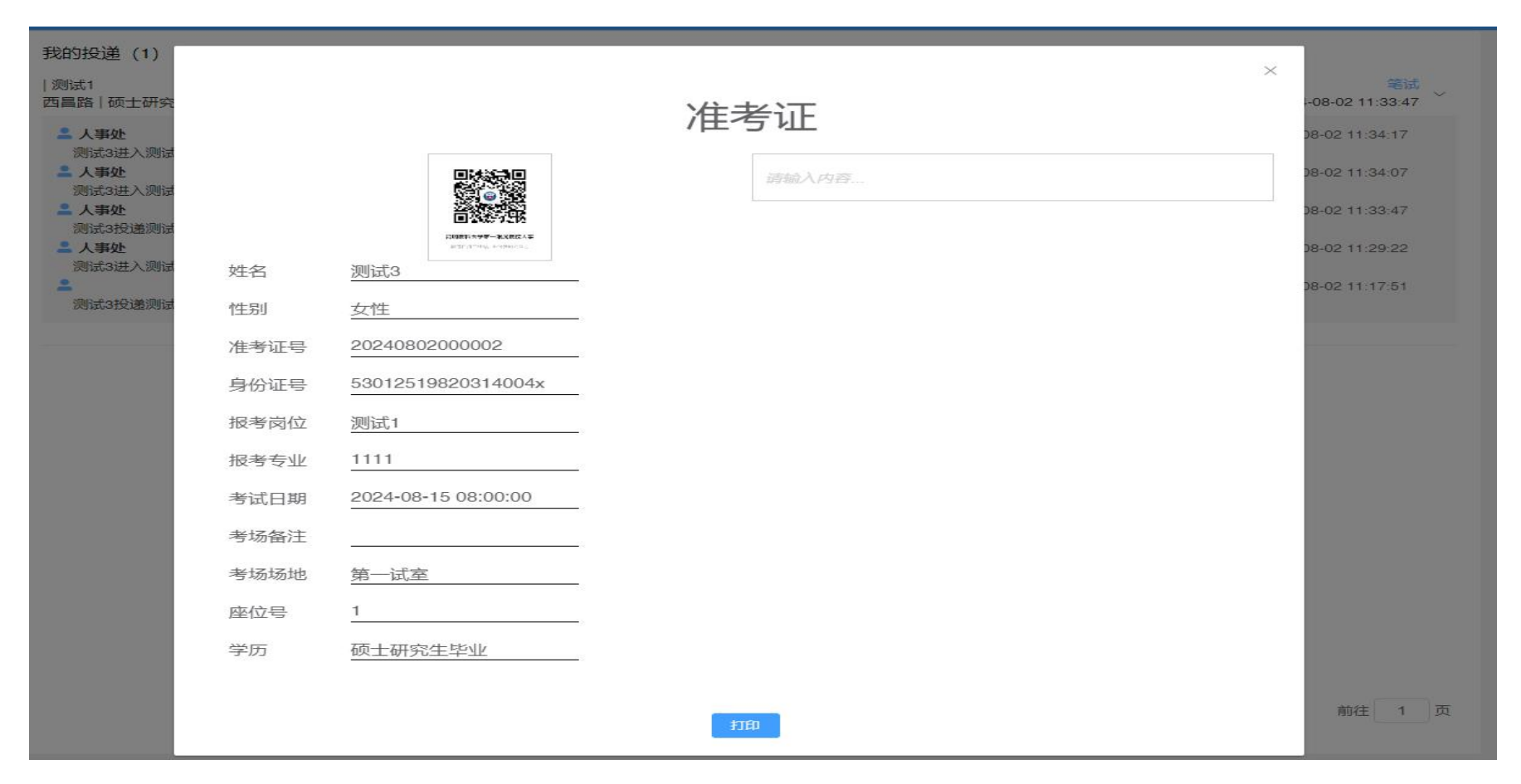